## BlackBoard Outcomes Assessment Planning for Institutional Student Learning Outcomes (ISLOs)

## Introduction for the ideal Blackboard Assessment Setup- Assignment Drop Box in Blackboard Learning Management System

- 1. The student work is submitted through a drop box assignment (it must be the student, not faculty!) in the Blackboard system. The work can be submitted as a written text or a link in the assignment's text box area as an uploaded document in the assignment drop box.
- 2. Create the drop box assignment in the **Common Assessment** folder located in the Blackboard Course Menu.
- 3. Set the assignment drop box to accept only one attempt (See option assignment area).
- 4. If possible, request students submit an assignment that does not contain his/her name.

## Institutional Student Learning Outcomes (General Education Competencies): Please complete the form below to assess for ISLOs:

| Written       | Visual        | Oral          | Critical Thinking | Empirical/Quantitative | Teamwork | Social         | Personal       |
|---------------|---------------|---------------|-------------------|------------------------|----------|----------------|----------------|
| Communication | Communication | Communication |                   |                        |          | Responsibility | Responsibility |
|               |               |               |                   |                        |          |                |                |

| 1. Term                             | Term:                                                                       |
|-------------------------------------|-----------------------------------------------------------------------------|
| Example: Spring 2018                |                                                                             |
| 2. Course Information               | Course Title:                                                               |
| Example:                            | Course Prefix:                                                              |
| Course Title:                       | Course Number:                                                              |
| Course Prefix:                      | Section Number(s):                                                          |
| Course Number:                      |                                                                             |
| Section Number(s): 001, 018, 020    |                                                                             |
|                                     |                                                                             |
| 3. Assignment Name                  | Assignment Name:                                                            |
| Example: Narrative Essay Final Copy |                                                                             |
|                                     |                                                                             |
| 4. Faculty Evaluators               | Please List the Names of 2-4 People Who Are Able to Assess these Artifacts: |
|                                     |                                                                             |
|                                     |                                                                             |
|                                     |                                                                             |
|                                     |                                                                             |